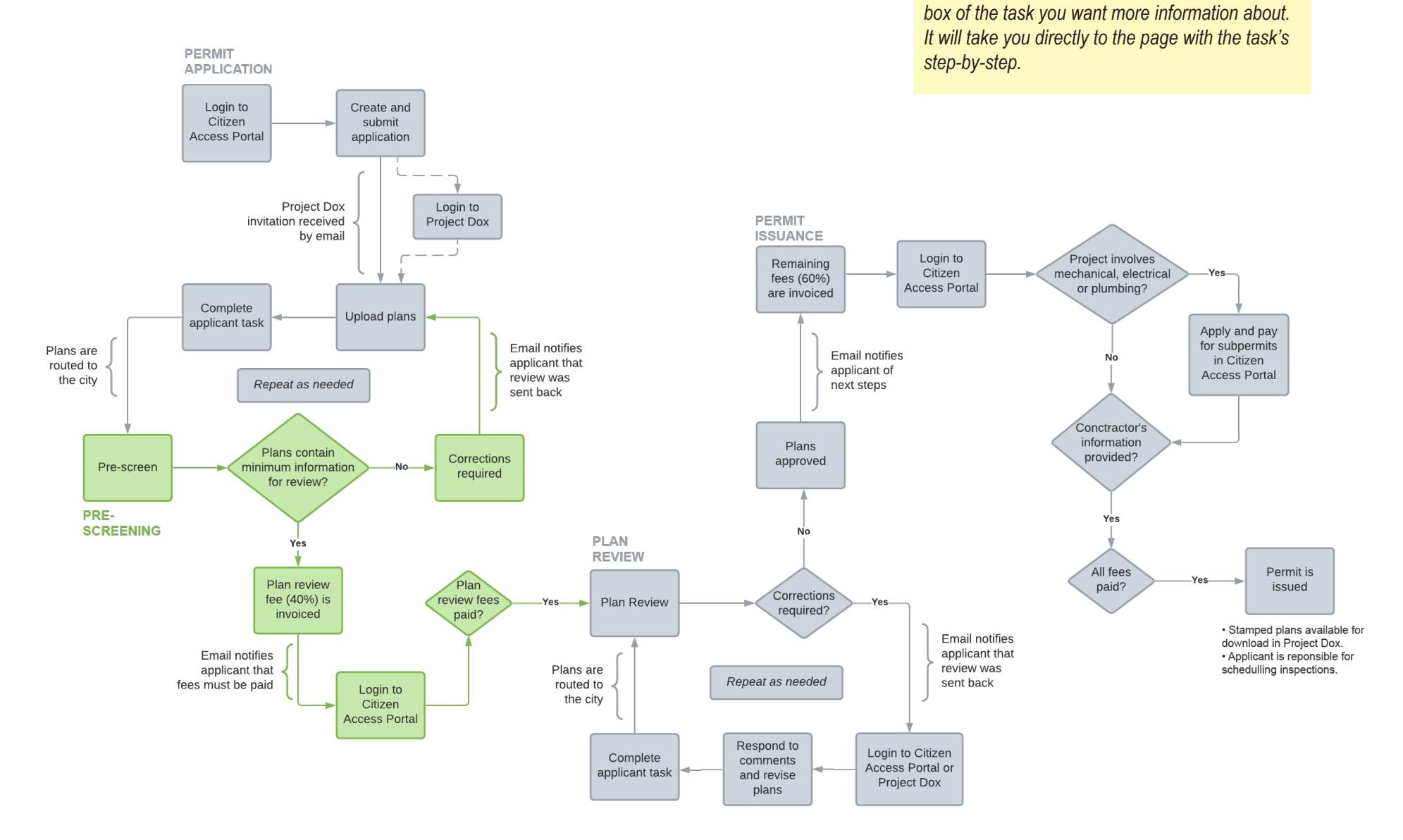

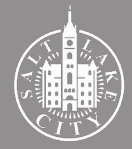

**TIP** - Getting to the information you want:

If you are looking for specific steps, click on the

## 1. Pre-screen

#### **Pre-screen process**

The pre-screen process evaluates if the plans submitted for review contain the minimum information necessary for Plan Review.

Once the permit application is received, our permit processors route the plans to the pre-screening staff. In general, the pre-screening involves Zoning and Building Code taking a preliminary look at the documents submitted, identifying missing items, and indicating to our processors which departments will need to perform the Plan Review of the proposal.

Note that the pre-screen process is only a preliminary scan of the plans, and it is not intended to provide a comprehensive list of missing items. Additional, more in-depth information, may be required during the Plan Review process.

No action is needed from the applicant while the pre-screen review is ongoing and uploads are disabled. After the pre-screening staff completes their task (typically in 1-2 business days), the review is routed back to the applicant.

In submitting the plans, it is very important to <u>read the instructions included</u> <u>in the emails</u> and to address reviewer's comments. Drawings must be uploaded according to the Upload Requirements included in the ProjectDox invitation email. If instructions are ignored, plans may be rejected at prescreening or time added to the overall pre-screen process.

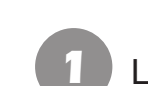

#### Login to the Portal to check status

|              |              | N KE                    |                                | Citizer                                 | ו Acc                | ess F            | Portal                                                                |                    |                | . –              |
|--------------|--------------|-------------------------|--------------------------------|-----------------------------------------|----------------------|------------------|-----------------------------------------------------------------------|--------------------|----------------|------------------|
|              |              |                         | Announcem                      | ents Logged in as:                      | ≡ <sub>c</sub>       | ollections (0) 🔚 | Cart (0) 📄 <sub>Receipt/Re</sub>                                      | ports (5) 👻 🙎      | Account Mana   | igement 🔂 Logoui |
| Hor          | ne Buildi    | ng Business Li          | cense Civil Enforce            | ement Engineering                       | Events Fire          | Fix the Bricks   | Planning Real Esta                                                    | Se<br>ate Services | arch<br>more ▼ | ۹.               |
| C<br>Rec     | Check/R      | esearch Permits         | SApply for .                   | a Permit 🗖 Scł                          | nedule an Inspec     | tion             |                                                                       |                    |                |                  |
| Show         | ing 1-5 of 5 | Add to collection 1 Add | to car                         |                                         |                      |                  |                                                                       |                    |                |                  |
|              | Date         | Record Number           | Record Type                    | Description                             |                      | Project Name     | Address                                                               | Status             | Action         | Short Notes      |
|              | 02/01/2022   | BLD2022-Method          | Residential Building<br>Permit | TEST                                    |                      | TEST             | SECTION DIA 1990<br>CONTRACTOR POLISION<br>(1990)                     |                    |                |                  |
|              | 01/31/2022   | BLD2022                 | Residential Building<br>Permit | TEST                                    |                      | TEST             | HOL 2 TERMS RECORD<br>LARGE COL, OF STREET<br>HOLD                    | Void               |                |                  |
|              | 01/31/2022   | BLD2022-                | Commercial Building<br>Permit  | TEST                                    |                      | TEST             | AND A COMPANY OF SMALL<br>AND COMPANY OF SMALL<br>AND COMPANY         | Void               |                |                  |
|              | 06/02/2019   | BLD2019-                | Residential Roofing            | Tear off and replacement<br>and garage. | of shingles on house | Re-roof          | en rikk kerkelene og<br>Inder uder fregraff<br>en som for             | Void Expired       |                |                  |
| •            | 03/07/2017   | BLD2017-                | Residential Fencing            | VOID PER APPLICANT REC                  | QUEST (TEST)fence    | fence            | i 106 - M. C. M. J. Holdson<br>Mari, Jaki Labit Hay 17<br>Matana Juli | Void               |                |                  |
| Seai<br>Unti | rch for Bi   | uilding Permi           | ts<br>ake City Building P      | ermits Office is clos                   | ed to the publi      | c. Please subm   | it applications elect                                                 | ronically. Th      | ere will be no | interruption to  |

Login to the Citizen Access Portal. Select the "Building" tab to see all permit records associated with the account and click on the permit you are working on.

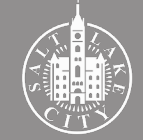

#### Check review status

| 📕 Announcements 🖪 Logged in as 🐜 E Collections (0) 🔲 Cart (0) 🗎 Receipt/Reports (5) 💌 🖪 Account Management 🛱 Log             |
|----------------------------------------------------------------------------------------------------|
|                                                                                                    |
| Search Q                                                                                                    |
| Home Building Business License Civil Enforcement Engineering Events Fire Fix the Bricks Planning Real Estate Services more 💌 |
| Q Check/Research Permits SApply for a Permit Schedule an Inspection                                                          |
| Record BLD2022 Add to c<br>Residential Building Permit Add to collecti                                                       |
| Record Info V Payments V Plan Review                                                                                         |
| Plan Review                                                                                                    |
| To do task: None                                                                                                    |
| Plan Review Status:                                                                                                    |
| Review Type: Building Permit Total Number of Files: 2 View uploaded files                                                    |
| Time Elapsed: 0 days 5 hrs Prescreen Review Comments (Unresolved): 0 View prescreen review comments                          |
| Time with Jurisdiction: 0 days 0 hrs<br>Time with Applicant: 0 days 5 hrs                                                    |
| Status: Prescreen<br>Prescreen: 0 days 0 hrs                                                                                 |
| Current Non-Completed Tasks: 1 Prescreen Review Task: 0 days 0 hrs                                                           |

Select the "Plan Review" tab. When pre-screening is ongoing the "Status" will be "Prescreen" and the "To do task" will be "None".

#### B Uploads are disabled

| lasks    | Files         | Status | Info      | Reports     | Discuss      | Reviews  | BLI       | D2022        | TEST   |          |            |      |     |           |          |         |            |           |              |
|----------|---------------|--------|-----------|-------------|--------------|----------|-----------|--------------|--------|----------|------------|------|-----|-----------|----------|---------|------------|-----------|--------------|
| tart No  | ew Workfl     | ow     |           |             |              |          |           |              |        |          |            |      |     |           |          |         |            |           |              |
| fresh    | Save Setti    | ngs    |           |             |              |          |           |              |        |          |            |      |     |           | All      | Overdue | Priority   | Show      | 13 V records |
| TION     |               | TASK   |           | PROJEC      | т о          | GROUP    |           | STATUS       |        | PRIORITY | • DUE      | DATE | • ( | REATED    |          | · PROIF | CT TYPE    | • DES     | CRIPTION     |
|          |               | T Col  | ntains    | T Con       | tains        | Contair  | ns        | ▼   Contains | - 1    | Contains | <b>V</b> 0 | n    | ~   | • On      |          | V V Co  | ntains     | Y         | Contains     |
|          |               |        |           |             |              |          |           |              |        |          |            |      |     |           |          |         |            |           |              |
|          |               |        |           |             |              |          |           |              |        |          |            |      |     |           |          |         |            |           |              |
|          |               |        |           |             |              |          |           |              |        |          |            |      |     |           |          |         |            |           |              |
| 0. (0    |               |        |           |             |              |          |           |              |        |          |            |      |     |           |          |         |            |           |              |
| 0 of U   | records       |        |           |             |              |          |           |              |        |          |            |      |     |           |          |         | 16- 11 F   | Tev       | INext P -    |
| orkflo   | ows           |        |           |             |              |          |           |              |        |          |            |      |     |           |          |         |            |           |              |
| fresh    |               |        |           |             |              |          |           |              |        |          |            |      |     |           |          |         |            |           |              |
|          | NAME          |        |           |             |              |          | COORDI    | NATOR GROUP  | STATE  |          | NTEGRATION | MODE | ١   | ERSION    |          |         | STA        | RTED      | COMPLET      |
| 27       | BLD2022<br>AM |        | Plan Revi | ew PF - OLI | D - 2/1/2022 | 10:29:54 | Project C | Coordinator  | Active |          | Production |      | ١   | ersion #1 | (Version | 1)      | 2/1,<br>AM | /22 10:29 | I            |
| - 1 of 1 | records       |        |           |             |              |          |           |              |        |          |            |      |     |           |          |         | l∈ ∢F      | rev       | Next ≽ →     |
|          |               |        |           |             |              |          |           |              |        |          |            |      |     |           |          |         |            |           |              |
|          |               |        |           |             |              |          |           |              |        |          |            |      |     |           |          |         |            |           |              |
|          |               |        |           |             |              |          |           |              |        |          |            |      |     |           |          |         |            |           |              |
|          |               |        |           |             |              |          |           |              |        |          |            |      |     |           |          |         |            |           |              |
|          |               |        |           |             |              |          |           |              |        |          |            |      |     |           |          |         |            |           |              |
|          |               |        |           |             |              |          |           |              |        |          |            |      |     |           |          |         |            |           |              |
|          |               |        |           |             |              |          |           |              |        |          |            |      |     |           |          |         |            |           |              |
|          |               |        |           |             |              |          |           |              |        |          |            |      |     |           |          |         |            |           |              |
|          |               |        |           |             |              |          |           |              |        |          |            |      |     |           |          |         |            |           |              |
|          |               |        |           |             |              |          |           |              |        |          |            |      |     |           |          |         |            |           |              |
|          |               |        |           |             |              |          |           |              |        |          |            |      |     |           |          |         |            |           |              |
|          |               |        |           |             |              |          |           |              |        |          |            |      |     |           |          |         |            |           |              |

ProjectDox will show no tasks during the review. Uploads are disabled but other information is viewable to the applicant under the project tabs.

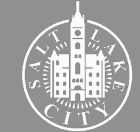

Plans contain minimum information for review? No

**2. Corrections Required** 

| Notification email                                                                                                    |                                                        | 2 Access through the Portal                                                                                                |                                                              |
|----------------------------------------------------------------------------------------------------|--------------------------------------------------------|----------------------------------------------------------------------------------------------------|--------------------------------------------------------------|
| Prescreen Corrections for                                                                                                    |                                                        |                                                                                                    | ) Cart (0) Receipt/Reports (5) V Account Management D Logout |
| DoNotReplySLC@avolvecloud.com                                                                                                    | $\begin{array}{c c c c c c c c c c c c c c c c c c c $ |                                                                                                    |                                                              |
| (i) Click here to download pictures. To help protect your privacy, Outlook prevented automatic download of some pictures in this message.                                                                                                    |                                                        |                                                                                                    | Search Q •                                                   |
|                                                                                                    | <u>^</u>                                               | Home Building Business License Civil Enforcement Engineering Events Fire Fix the Br                                        | ricks Planning Real Estate Services more 🔻                   |
|                                                                                                    |                                                        |                                                                                                    |                                                              |
| Prescreen Corrections                                                                                                    |                                                        | ${\sf Q}_{\sf Check/Research Permits}$ ${igstarrow}_{\sf Apply}$ for a Permit ${lackstarrow}_{\sf Schedule}$ an Inspection |                                                              |
| Attention *****:                                                                                                    |                                                        |                                                                                                    |                                                              |
| The plan review submission for Project: BLD2022 has been reviewed by the Building Permits Pre-<br>Screening Staff and corrections have been requested before the project can be accepted for plan review.                                                                      |                                                        | Record BLD2022- Residential Building Permit                                                                                | Add to cart<br>Add to collection                             |
| Please respond to the Pre-Screening review by taking the following steps:                                                                                                    |                                                        |                                                                                                    |                                                              |
| Review correction comments and requirements by accessing the ProjectDox site and reviewing the checklist items.                                                                                                    |                                                        | Record Info v Payments v Plan Review                                                                                       |                                                              |
| Checklist items are available by accepting the Prescreen Conections task, and then clicking the      Checklist items Tab.     Immorphylic longer theme may be deleted by clicking the x                                                                                        |                                                        |                                                                                                    |                                                              |
| Responses should be included in the Checklist in the Applicant Column.     One all reviewe have been submitted places complete the tack to re-route the project back to the                                                                                                    |                                                        | Ptan Review                                                                                                    |                                                              |
| <ul> <li>Once an revisions have been submitted, please complete the task to revioute the project back to the<br/>Building Permits Pre-Screening Staff.</li> <li>Once corrections have been understel for raview no artifitional submissions will be accented unless</li> </ul> |                                                        | To de table Desenses Competing Table                                                                                       |                                                              |
| Please make corrections within 180 days of this notice to prevent this application from expiring.                                                                                                    |                                                        | lo do task: Prescreen Corrections Task                                                                                     |                                                              |
|                                                                                                    |                                                        | Plan Review Status:                                                                                                    |                                                              |
| Project: BLD2022-                                                                                                    |                                                        | Total Number of Files: 2 View uploaded files                                                                               |                                                              |
| Description: TEST Task: Prescreen Corrections                                                                                                    |                                                        | Time Elapsed: 3 days 0.5 hrs                                                                                               |                                                              |
| Project Access   Login to ProjectDox                                                                                                    |                                                        | Prescreen Review Comments (Unresolved): 1                                                                                  |                                                              |
|                                                                                                    |                                                        | Time with Jurisdiction: 0 days 23.5 hrs<br>Time with Applicant: 2 days 1.5 hrs                                             |                                                              |
| If you need further assistance, please contact our front line staff @ 801-535-7968 or<br>frontlinebldgapermit@slcgov.com                                                                                                    |                                                        | Status: Prescreen Corrections<br>Prescreen Corrections: 1 days 20.5 hrs                                                    |                                                              |
| Please do not reply to this email.                                                                                                    |                                                        | Current Non-Completed Tasks: 1                                                                                             |                                                              |
|                                                                                                    | -                                                      | Waiting Prescreen Corrections Task: 1 days 20.5 hrs                                                                        |                                                              |

*Email is sent when pre-screen review is complete and corrections are required. Access application through the Portal (step 2) or click "Login to ProjectDox" (go to step 3).* 

Under the "Plan Review" tab, click "Prescreen Corrections Task" to access ProjectDox through the Citizen Access Portal. Move to step 4 ahead.

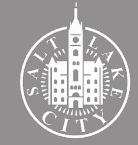

### 3

#### Accept task in ProjectDox

|                   |                               |              | Home         | Q Project: Ent | ter project name | Create Pr      | roject All Tasks | All Reports                   | Logout                 | Admin  |
|-------------------|-------------------------------|--------------|--------------|----------------|------------------|----------------|------------------|-------------------------------|------------------------|--------|
|                   |                               |              |              |                |                  |                |                  |                               |                        |        |
| indard Task List  | Tasks Projects                |              |              |                |                  |                |                  |                               |                        |        |
| esh Save Settings | s                             |              |              |                |                  |                | All              | Overdue Priority              | Show 13 🗸 re           | ecords |
| ION 📈 T           | TASK O                        | PROJECT 0    | GROUP        | • STATUS       | PRIORITY         | DUE DATE       | CREATED          | PROJECT TY                    | DESCRIPTI              |        |
|                   | ▼   Contains                  | ▼   Contains | ▼   Contains | ▼   Contains   | Contains         | ▼   On         | ✓ ▼ On           | ✓ ▼ Contains                  | ▼   Contains           |        |
| Accept            | Prescreen<br>Corrections Task | BLD2022-     | Applicant    | Pending        | Medium           | 2/3/22 2:24 PM | 2/2/22 2:24 PM   | Residential Buildir<br>Permit | ng TEST                |        |
| of 1 records      |                               |              |              |                |                  |                |                  |                               | I COLL IN THE DION'T I |        |
| of 1 records      |                               |              |              |                |                  |                |                  | je 4P                         | Yev I Next)            |        |
| of 1 records      |                               |              |              |                |                  |                |                  | I.e. at                       | rev 1 rext             |        |
| of 1 records      |                               |              |              |                |                  |                |                  | <u>19</u>                     | rev 1 rext             |        |

Login to ProjectDox and click "Accept". A new page should open. If not, click "Prescreen Correction Task".

#### 4 Review comments

| Permit Information Application<br>Application Number &<br>Application Type &<br>Description &<br>Balance Due 0<br>Task Instructions Leas<br>After you have successfully upload<br>Resolve Review Comments &<br>Unresolved Comments &<br>Info Only Comments &<br>Files with Markups &<br>Plan Review &<br>File Upload for: BLD2022 | ant Contacts Fees Reso<br>RD2022<br>Building/Fermit/Residential/NA<br>TEST<br>on how<br>ed all required plans and docume<br>Building Comments | ources                                    | screen) button. |  |
|----------------------------------------------------------------------------------------------------|----------------------------------------------------------------------------------------------------|-------------------------------------------|-----------------|--|
| Application Number (<br>Application Type (<br>Description T<br>Balance Due (<br>Task Instructions Lear<br>After you have successfully upload<br>Resolve Review Comments<br>Unresolved Comments (<br>Info Only Comments (<br>Files with Markupp (<br>Plan Review (                                                                 | BLD2022<br>Building/Remit/Residentia/NA<br>TEST<br>0<br>mi how<br>led all required plans and docume                                           | nnts, please click the (Resubmit for Pres | screen) button. |  |
| Task Instructions Less<br>After you have successfully upload<br>Resolve Review Comments<br>Unresolved Comments<br>Info Only Comments<br>Files with Markups<br>Plan Review<br>File Upload for: BLD2022                                                                                                    | m how<br>ed all required plans and docume                                                                                                    | nnt, plesse click the (Resubmit for Pres  | screen) button. |  |
| After you have successfully upload<br>Resolve Review Comments<br>Unresolved Comments<br>Info Only Comments<br>Files with Markups<br>Plan Review<br>File Upload for: BLD2022                                                                                                    | ed all required plans and docume                                                                                                    | ents, please click the (Resubmit for Pres | screen) button. |  |
| Resolve Review Comments<br>Unresolved Comments<br>Info Only Comments<br>Files with Markups<br>Plan Review<br>File Upload for: BLD2022                                                                                                    | Beview Comments                                                                                                    |                                           |                 |  |
| File Upload for: BLD2022                                                                                                    |                                                                                                    |                                           |                 |  |
|                                                                                                    | (end)                                                                                                    |                                           |                 |  |
| Select the destination folder to<br>Select arrow next to folder to e                                                                                                    | o upload your files: Learn how<br>expand folder list.                                                                                         |                                           |                 |  |
| Drawings (2 - 0 New)                                                                                                    | )                                                                                                    |                                           |                 |  |
| C Specifications                                                                                                    |                                                                                                    |                                           |                 |  |
| Calculations                                                                                                    |                                                                                                    |                                           |                 |  |

Click "Review Comments" to see what corrections are required.

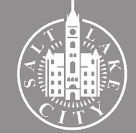

#### Respond to comments

| De   | pt:    | Show A |         |        |          | ~      | Status:  | Show Al      | · ``     | ~ Re        | sponse:    | Show All   |          |          | ∼ Sea      | rch: Enter keyword |                 |             | Clo          | se Window |
|------|--------|--------|---------|--------|----------|--------|----------|--------------|----------|-------------|------------|------------|----------|----------|------------|--------------------|-----------------|-------------|--------------|-----------|
| ту   | pe:    | Show A | 1       |        |          | ~      | Cycle:   | Show Al      |          | ~           | Time:      | Show All   |          |          | ~          |                    |                 | - V         |              |           |
| sh   |        |        |         |        |          |        |          |              |          |             |            |            |          |          |            |                    |                 |             |              |           |
| 1    | 0 sele | ected) |         |        |          |        |          |              |          |             |            |            |          | Ad       | ld Comme   | nt / Ask Question  | Plea            | se enter yo | our response | s 😧       |
| R    | ef.#   | 1      | Project | Coord  | dinator  |        |          |              | 39       | <b>B</b> RA | etes:      |            | 2/2,     | /22 2:24 | PM         |                    | Type your respo | inse here.  |              |           |
| Un   | resol  | ved    | Comple  | ete an | id uploa | id a R | tesident | ial pre-scri | ening ch | ecklist     | . http://w | w.slcdocs. | com/buil | ding/Res | _LogIn_02- | -18.pdf            |                 |             |              |           |
| Chee | :klist | ltem   |         |        |          |        |          |              |          |             |            |            |          |          |            |                    |                 |             |              |           |
|      |        |        |         |        |          |        |          |              |          |             |            |            |          |          |            |                    |                 |             |              |           |
|      |        |        |         |        |          |        |          |              |          |             |            |            |          |          |            |                    |                 |             |              |           |
|      |        |        |         |        |          |        |          |              |          |             |            |            |          |          |            |                    |                 |             |              |           |
|      |        |        |         |        |          |        |          |              |          |             |            |            |          |          |            |                    |                 |             |              |           |
|      |        |        |         |        |          |        |          |              |          |             |            |            |          |          |            |                    |                 |             |              |           |
|      |        |        |         |        |          |        |          |              |          |             |            |            |          |          |            |                    |                 |             |              |           |
|      |        |        |         |        |          |        |          |              |          |             |            |            |          |          |            |                    |                 |             |              |           |
|      |        |        |         |        |          |        |          |              |          |             |            |            |          |          |            |                    |                 |             |              |           |
|      |        |        |         |        |          |        |          |              |          |             |            |            |          |          |            |                    |                 |             |              |           |
|      |        |        |         |        |          |        |          |              |          |             |            |            |          |          |            |                    |                 |             |              |           |
|      |        |        |         |        |          |        |          |              |          |             |            |            |          |          |            |                    |                 |             |              |           |
|      |        |        |         |        |          |        |          |              |          |             |            |            |          |          |            |                    |                 |             |              |           |
|      |        |        |         |        |          |        |          |              |          |             |            |            |          |          |            |                    |                 |             |              |           |
|      |        |        |         |        |          |        |          |              |          |             |            |            |          |          |            |                    |                 |             |              |           |
|      |        |        |         |        |          |        |          |              |          |             |            |            |          |          |            |                    |                 |             |              |           |
|      |        |        |         |        |          |        |          |              |          |             |            |            |          |          |            |                    |                 |             |              |           |
|      |        |        |         |        |          |        |          |              |          |             |            |            |          |          |            |                    |                 |             |              |           |
|      |        |        |         |        |          |        |          |              |          |             |            |            |          |          |            |                    |                 |             |              |           |
|      |        |        |         |        |          |        |          |              |          |             |            |            |          |          |            |                    |                 |             |              |           |
|      |        |        |         |        |          |        |          |              |          |             |            |            |          |          |            |                    |                 |             |              |           |
|      |        |        |         |        |          |        |          |              |          |             |            |            |          |          |            |                    |                 |             |              |           |

Respond to comments by typing in the yellow box. To add a question click "Add Comment / Ask Question". Close window. Upload new and revised files

| lesolve Review Comments 🛛 🔞                                                                                                    |                                                           |  |  |  |
|----------------------------------------------------------------------------------------------------|-----------------------------------------------------------|--|--|--|
| Unresolved Comments: 1                                                                                                    |                                                           |  |  |  |
| Info Only Comments: 0                                                                                                    |                                                           |  |  |  |
| Files with Markups: 0                                                                                                    |                                                           |  |  |  |
| Plan Review: Rev                                                                                                    | ew Comments                                               |  |  |  |
|                                                                                                    |                                                           |  |  |  |
| ile Upload for: BLD2022-                                                                                                    | )                                                         |  |  |  |
| Select the destination folder to upload y<br>Select arrow next to folder to expand fol                                                                                                    | ur files: Learn how<br>ler list.                          |  |  |  |
| Select the destination folder to upload y<br>Select arrow next to folder to expand fol<br>Drawings (2 - 0 New)<br>Specifications                                                                                                    | ur files: Learn how<br>ler list.                          |  |  |  |
| Select the destination folder to upload y<br>Select arrow next to folder to expand fol<br>Drawings (2 - 0 New)<br>Specifications<br>Calculations                                                                                                    | ur files: Learn how<br>ler list.                          |  |  |  |
| Select the destination folder to upload y<br>Select arrow next to folder to expand fol<br>Drawings (2 - 0 New)<br>Specifications<br>Calculations<br>Solis SWPP and Drainage Repc                                                                                                    | ur files: Learn how<br>er list.                           |  |  |  |
| Select the destination folder to upload y<br>Select arrow next to folder to expand fol<br>Drawings (2 - 0 New)<br>Specifications<br>Calculations<br>Soils SWPP and Drainage Repc<br>Energy Reports                                                                                                    | ur files: Learn how<br>er list.                           |  |  |  |
| Select the destination folder to upload y<br>Select arrow next to folder to expand fol<br>Drawings (2 - 0 New)<br>Specifications<br>Calculations<br>Soils SWPP and Drainage Repc<br>Energy Reports<br>City Required Forms                                                                                                    | ur files: Learn how<br>ler list.                          |  |  |  |
| Select the destination folder to upload y<br>Select arrowment to folder to expand fol<br>Drawings (2 - 0 New)<br>Specifications<br>Calculations<br>Soils SWPP and Drainage Repc<br>Energy Reports<br>City Required Forms<br>Fire Submittals                                                                                                    | ur files: Learn how<br>ler list.                          |  |  |  |
| Select the destination folder to upload y<br>select arrow next to folder to expand fol<br>"" Drawings (2 - 0 New)<br>" Specifications<br>" Calculations<br>" Soils SWPP and Drainage Repc<br>" Energy Reports<br>City Required forms<br>" Fire Submittals<br>" Approved Drawings and Docu                                                                                                  | ur files: Learn how<br>fer list.                          |  |  |  |
| Select the destination folder to upload y<br>Select arrow next to folder to expand fol<br>Drawings (2 - 0 New)<br>Specifications<br>Calculations<br>Energy Reports<br>City Required Forms<br>Fire Submittal<br>Approved Drawings and Docu<br>Coordinator Removed Files - h                                                                                                    | ur files: Learn how<br>er list.<br>Ts<br>sents<br>scloads |  |  |  |
| Select the destination folder to upload y<br>Select arrow next to folder to expand fol<br>Drawings (2 - 0 New)<br>Specifications<br>Calculations<br>Calculations<br>City Required Forms<br>Fire Submittals<br>Approved Drawings and Docu<br>Coordinator Removed Files - N<br>Quick Review                                                                                                  | ur files: Learn how<br>er list:<br>ts<br>nents<br>sloads  |  |  |  |
| Select the destination folder to upload y<br>Select arrow next to folder to expand fol<br>Drawings (2 - 0 New)<br>Specifications<br>Calculations<br>Soils SWPP and Drainage Repc<br>Energy Reports<br>City Required Forms<br>Fire Submittals<br>Approved Drawings and Docu<br>Coordinator Removed Files - N<br>Quick Review<br>Additional City Information                                 | ur files: Learn how<br>er list<br>ts<br>ts                |  |  |  |
| Select the destination folder to upload y<br>Select arrow next to folder to expand fol<br>Drawings (2 - 0 New)<br>Specifications<br>Calculations<br>Soils SWPP and Drainage Repc<br>Energy Reports<br>City Required Forms<br>Fire Submittals<br>Approved Drawings and Docu<br>Coordinator Removed Files - N<br>Quick Review<br>Additional (for Information<br>Inspection Claseout Document | ur files: Learn how<br>ler list:<br>ts<br>sisoads         |  |  |  |

Click on the appropriate folder to upload new and revised files.

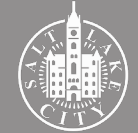

#### Complete task

| Add Comment     DISCUSSION COMMENT     0 - 0 of 0 necords     Invite Oregoet User     Invite or Group:     [pload Only     Invite or Group:     Invite or Group:                                                                                                    | Prescreen Review                                                        |                                                                                        |
|----------------------------------------------------------------------------------------------------|-------------------------------------------------------------------------|----------------------------------------------------------------------------------------|
| DISCUSSION COMMENT CREATED  0 - 0 of 0 records   Invite of Group: Upload Only  First Name: Last Name: Email: Invite User  Confirmation  Confirmation  Thuse uploaded the corrected documents and/or drawings as indicated above. "Required                                                                                                    | Add Comment                                                             | Show 5 vecords                                                                         |
| Invite /Remove Project User  Invite to Group: Upload Only  First Name: Last Name: Email: Invite User  Confirmation Confirmation Invite User Invite User Invite Use | UISCUSSION COMMENT<br>0 - 0 of 0 records                                | PARTICIPANT CREATED           He         4 Prev         1         Next (r)         -91 |
| Confirmation  Confirmation  Co | Invite to Group: Upload Only  First Name: Last Name: Email: Invite User | Remove from Group: Upload Only V<br>Name: V<br>Remove User                             |
|                                                                                                    |                                                                         |                                                                                        |

After responding to comments and uploading all files, check the confirmation box and click "Resubmit for Prescreen".

#### 8 Confirm

| creen Corrections - Google Chrome                                                 |                                                                                                    |             | - 0                |
|-----------------------------------------------------------------------------------|----------------------------------------------------------------------------------------------------|-------------|--------------------|
| -ut-us.avolvecloud.com/ProjectDoxWebUI/Workflow                                   | Forms/Eform.aspx?RemoteInvoke=true&wflowTaskID=184497&autoAssign                                                                                                    | Task=true   |                    |
|                                                                                   | slc-ut-us.avolvecloud.com says<br>Completing this task will finish your participation in this step and<br>cannot be undone. Are you sure you want to complete the task? |             |                    |
| Prescreen Review @<br>Add Comment                                                 | OK Cancel                                                                                                    |             |                    |
|                                                                                   |                                                                                                    |             | Show 5 v records   |
| DISCUSSION COMMENT                                                                |                                                                                                    | PARTICIPANT | CREATED            |
| 0 - 0 of 0 records                                                                |                                                                                                    |             | I← 《Prev 1 Next >> |
| Invite/Remove Project User   Invite to Group: Upload Only  First Name: Last Name: | ✓         Remove from Group:         Upload Only         ✓           Name:         ✓         ✓           Remove User                                                    |             |                    |
| Email:                                                                            |                                                                                                    |             |                    |
| Confirmation                                                                      | ings as indicated above. *Required                                                                                                    |             |                    |
|                                                                                   | Resubmit for Prescreen Save For Later                                                                                                    |             |                    |

Click "OK" to confirm you have completed your task.

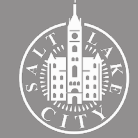

Natification amail

# Plans contain minimum information for review? Yes **3.** Plan Review Fee is Invoiced

| Prescreen Approved for BLD2022-                                                                                                    |         |             |                       |
|----------------------------------------------------------------------------------------------------|---------|-------------|-----------------------|
| DoNotReplySLC@avolvecloud.com                                                                                                    | ← Reply | « Reply All | $\rightarrow$ Forward |
| To Research                                                                                                    |         |             | Mon 2/7/2022          |
| J follow up. Start by Monday, February 7. 2022. Due by Monday, February 7. 2022.<br>Click here to download pictures. To help protect your privacy, Outlook prevented automatic download of some pictures in this message. |         |             |                       |
| a di ser                                                                                                    |         |             |                       |
| Prescreen Approved                                                                                                    |         |             |                       |
| Attention :                                                                                                    |         |             |                       |
| The above listed project has been accepted by our pre-screening team and is ready to be submitted for plan<br>review                                                                                                    |         |             |                       |
| Plan review will not initiate if there is an outstanding plan review fee.                                                                                                    |         |             |                       |
| If there is an outstanding balance, please arrange to pay the balance due in order to proceed with plan<br>review.                                                                                                    |         |             |                       |
| The balance due may be paid online through the citizens access portal @                                                                                                    |         |             |                       |
| If further assistance is needed, please contact our front line staff @ 801-535-7968 or<br>frontlinebidgpermit@stogov.com                                                                                                  |         |             |                       |
| Project BI D2022                                                                                                    |         |             |                       |
| Description: TEST                                                                                                    |         |             |                       |
| Project Access   Login to ProjectDox                                                                                                    |         |             |                       |
|                                                                                                    |         |             |                       |
| Please do not reply to this email.                                                                                                    |         |             |                       |
|                                                                                                    |         |             |                       |
|                                                                                                    |         |             |                       |
|                                                                                                    |         |             |                       |

The plan review fee is invoiced when the pre-screen is approved. The applicant then receives an email directing them to make the payment in the Citizen Access Portal.

#### **TIP** - Understanding the fees:

- · Building permit fees are based on the total valuation of the proposed project.
- Plan review fees are 65% of the building permit fee.
- Plan review fees are due before plan review can begin and are non-refundable after review has started.
- The payment of plan review fees cover the cost of staff time and does not mean the plans submitted have been approved nor that a permit has been issued.
- For expedite building permits, the plan review fees are double the standard fee.
- The Salt Lake City Consolidated Fee Schedule determines the cost of both building permit fees and plan review fees. This document is approved by City Council on an yearly basis.
- To estimate the total cost of a building permit, go to <u>https://salt-lake-city.</u> <u>opencounter.com/.</u>

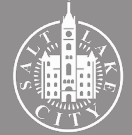

## 4. Login to Citizen Access Portal

|                         | - <u></u>                                                                                                    | 4                                                                                                    |                                                                                                    |                                                                                                    |                                                               |                   |                                                     |                           |        |
|-------------------------|----------------------------------------------------------------------------------------------------|----------------------------------------------------------------------------------------------------|----------------------------------------------------------------------------------------------------|----------------------------------------------------------------------------------------------------|---------------------------------------------------------------|-------------------|-----------------------------------------------------|---------------------------|--------|
|                         | S S S S S S S S S S S S S S S S S S S                                                                                                    | ¥.E                                                                                                    |                                                                                                    | Citizen Ac                                                                                                    | cess F                                                        | Portal            |                                                     |                           |        |
|                         | <u></u>                                                                                                    | *                                                                                                    | Announcen                                                                                                    | nents                                                                                                    | Collections (0)                                               | Cart (0)          | eports (5) 🔝 🚦                                      | Account Mana              | aement |
|                         |                                                                                                    |                                                                                                    |                                                                                                    |                                                                                                    |                                                               |                   |                                                     |                           | gement |
|                         |                                                                                                    |                                                                                                    |                                                                                                    |                                                                                                    |                                                               |                   |                                                     |                           |        |
|                         |                                                                                                    |                                                                                                    |                                                                                                    |                                                                                                    |                                                               |                   |                                                     |                           |        |
|                         |                                                                                                    |                                                                                                    |                                                                                                    |                                                                                                    |                                                               |                   | Se                                                  | arch                      |        |
|                         |                                                                                                    |                                                                                                    |                                                                                                    |                                                                                                    |                                                               |                   |                                                     |                           |        |
| Hor                     | me Buildi                                                                                                    | ing Business L<br>esearch Permits                                                                                   | s Original Sector                                                                                                    | ra Permit 🗖 Schedule an Insp                                                                                                    | re Fix the Bricks<br>ection                                   | Planning Real Est | ate Services                                        | more •                    |        |
| Hor<br>C<br>Rec         | Check/Rd                                                                                                    | Add to collection   Ad                                                                                              | License Civil Enforc                                                                                                    | ra Permit                                                                                                    | re Fix the Bricks                                             | Planning Real Est | ate Services                                        | more •                    |        |
| Rec<br>Show             | Check/Ra<br>ords                                                                                                    | ing Business L<br>esearch Permits<br>Add to collection   Ad<br>Record Number                                        | License Civil Enforc                                                                                                    | ra Permit Engineering Events Fi                                                                                                    | Project Name                                                  | Planning Real Est | Status                                              | Action                    | Short  |
| Hor<br>C<br>Rec<br>Show | me Build<br>Check/Rd<br>ords<br>ing 1-5 of 5  <br>Date<br>02/01/2022                                                                          | Add to collection   Ad<br>Record Number<br>BLD2022-                                                                 | License Civil Enforces                                                                                                    | ement Engineering Events Fi<br>a Permit Schedule an Insp<br>Description<br>TEST                                                                                 | Project Name TEST                                             | Address           | Status<br>Need Info                                 | More  Action Pay Fees Due | Short  |
| Hor<br>Rec<br>Show      | me Build<br>Check/R<br>ords<br>ing 1-5 of 5  <br>Date<br>02/01/2022<br>01/31/2022                                                             | Add to collection   Ad<br>Record Number<br>BLD2022-                                                                 | Civil Enforce<br>Apply for<br>docat<br>Residential Building<br>Permit<br>Residential Building                                                                                                    | ement Engineering Events Fi                                                                                                    | Fix the Bricks ection Project Name TEST TEST                  | Address           | Status<br>Void                                      | Action<br>Pay Fees Due    | Short  |
| Hor<br>Recc<br>Show     | Build           Check/R           ords           ing 1-5 of 5             Date           02/01/2022           01/31/2022           01/31/2022 | BLD2022                                                                                                    | Commercial Building<br>Permit                                                                                                    | ement Engineering Events Fi                                                                                                    | Fix the Bricks ection Project Name TEST TEST TEST             | Address           | status<br>Status<br>Need Info<br>Void<br>Void       | Action<br>Pay Fees Due    | Short  |
| Hor<br>Rec<br>Show      | Build           Check/R           ords           ing 1-5 of 5             Date           02/01/2022           01/31/2022           05/02/2019 | Business L<br>Business L<br>Add to collection 1 Ad<br>Record Number<br>BLD2022-<br>BLD2022-<br>BLD2022-<br>BLD2022- | Civil Enforce<br>Civil Enforce<br>Apply for<br>estate<br>Resort Type<br>Residential Building<br>Permit<br>Residential Building<br>Permit<br>Commercial Building<br>Permit<br>Residential Building<br>Permit | ement Engineering Events Fi<br>a Permit Schedule an Insp<br>Description<br>TEST<br>TEST<br>TEST<br>Tear off and replacement of shingles on<br>house and gangae. | Fix the Bricks ection  Project Name  TEST  TEST  EST  Re-roof | Address           | Status<br>Need Info<br>Void<br>Void<br>Void Expired | Action<br>Pay Fees Due    | Short  |

Login to the Citizen Access Portal. Select the "Building" tab to see all permit records associated with the account. Click "Pay Fees Due" on the right of the building permit.

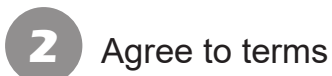

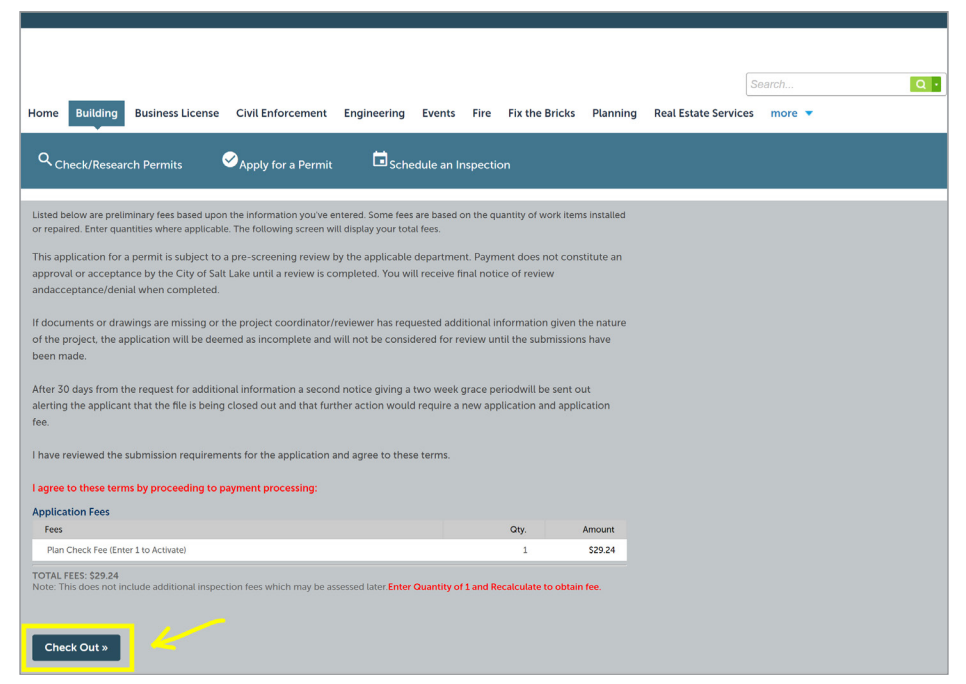

Read the terms then click "Check Out".

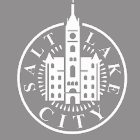

#### **TIP** - Fee payment without a Portal account:

The fee payment is not restricted to those with an user account and password. To pay without accessing your account (or to have someone else pay for the permit fees), follow these steps:

- 1. Go to www.slcpermits.com
- 2. Select the "Building" tab
- 3. Type the "Permit Number" (BLD#) under General Search (no other information is needed) and click "Search"
- 4. Select "Payments", then click "Pay or View Fees"
- 5. Outstading fees will show. Click "Pay fees" located on the right of the listed item.
- 6. Continue from step 2 of the previous page.

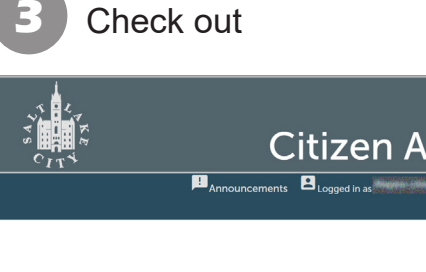

|                                                                                 | Citizen Access Portal                                                                         |                                                                                                    |                                                        |                        |                      |                    |    |  |  |
|---------------------------------------------------------------------------------|-----------------------------------------------------------------------------------------------|----------------------------------------------------------------------------------------------------|--------------------------------------------------------|------------------------|----------------------|--------------------|----|--|--|
|                                                                                 | Announcements                                                                                 | ogged in as control in as control in a control in a cont | ollections (0) 🗮 Ci                                    | art (1) 📄 <sub>R</sub> | eceipt/Reports (2) 💎 | Account Management | ۵۰ |  |  |
|                                                                                 |                                                                                               |                                                                                                    |                                                        |                        |                      |                    |    |  |  |
|                                                                                 |                                                                                               |                                                                                                    |                                                        |                        | s                    | earch              | (  |  |  |
| Building Business L                                                             | icense Civil Enforcement E                                                                    | ngineering Events Fire                                                                                                    | Fix the Bricks                                         | Planning               | Real Estate Services | more 🔻             |    |  |  |
| Dashboard My Record                                                             | ds My Account Adva                                                                            |                                                                                                    |                                                        |                        |                      |                    |    |  |  |
| art                                                                             |                                                                                               |                                                                                                    |                                                        |                        |                      |                    |    |  |  |
| 1 Select item to pay                                                            | 2 Payment<br>information                                                                      | 3 Receipt/Rec<br>issuance                                                                                                    | ord                                                    |                        |                      |                    |    |  |  |
| tep 1: Select item to pay                                                       | /                                                                                             |                                                                                                    |                                                        |                        |                      |                    |    |  |  |
| ick on the arrow in front of a row<br>ter link.                                 | to display additional information. Item                                                       | s can be saved for a future checko                                                                                                    | out by clicking on the S                               | Save for               |                      |                    |    |  |  |
| PAY NOW                                                                         |                                                                                               |                                                                                                    |                                                        |                        |                      |                    |    |  |  |
| he fee applied may represent a base fe<br>ocessed. No Permit, License, or other | ee ONLY. Additional fees may be assess base<br>application will be issued without possible ad | ed upon the type of Permit, License, or<br>dition of these other fees as determine                                                                                                    | other application being<br>d by the Salt Lake City sta | aff.                   |                      |                    |    |  |  |
| Application(s)   \$29.24                                                        |                                                                                               |                                                                                                    |                                                        |                        |                      |                    |    |  |  |
| Residential Building Permit<br>BLD2022-                                         | Total due: \$29.24                                                                            |                                                                                                    |                                                        |                        |                      |                    |    |  |  |
| otal amount to be paid: \$29<br>ote: This does not include additional           | 9.24<br>inspection fees which may be assessed lat                                             | er.                                                                                                    |                                                        |                        |                      |                    |    |  |  |
| Checkout » Edit Cart >                                                          | » Continue Shopping »                                                                         |                                                                                                    |                                                        |                        |                      |                    |    |  |  |
|                                                                                 |                                                                                               |                                                                                                    |                                                        |                        |                      |                    |    |  |  |

Confirm that the amount to be paid is correct and click "Checkout".

## Provide payment information

| •Bank Account                                                                                      |                                                 |
|----------------------------------------------------------------------------------------------------|-------------------------------------------------|
| Payment Options                                                                                    | <ul> <li>indicates a required field.</li> </ul> |
| Salt Lake City imposes a surcharge on credit cards that is no greater than our cost of acceptance. |                                                 |
| Amount to be charged: \$29.24                                                                      |                                                 |
| Pay with Credit Card     Pay with Bank Account                                                     |                                                 |
| Credit Card Information:                                                                           |                                                 |
| *Card Type: *Card Number: *Security Code: ①                                                        |                                                 |
| Select V                                                                                           |                                                 |
| *Name on Card: * Exp. Data:<br>017 2022*                                                           |                                                 |
| Credit Card Holder Information:                                                                    |                                                 |
| Auto-fill with                                                                                     |                                                 |
| Country:                                                                                           |                                                 |
| United States                                                                                      |                                                 |
| *Street Address:                                                                                   |                                                 |
|                                                                                                    |                                                 |
| *City: *State: *Zip:                                                                               |                                                 |
|                                                                                                    |                                                 |
| * Phone:                                                                                           |                                                 |
|                                                                                                    |                                                 |
| E-mail:                                                                                            |                                                 |
|                                                                                                    |                                                 |
|                                                                                                    |                                                 |
| Submit Payment »                                                                                   |                                                 |

Fill out all the required fields (\*) with credit card or bank information to complete payment. Click "Submit Payment".

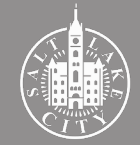

#### Plan review fees paid?

| <b>5</b> c                                                      | neck payment status                                                                                    |
|-----------------------------------------------------------------|----------------------------------------------------------------------------------------------------|
|                                                                 | Citizen Access Portal                                                                                  |
|                                                                 | P Announcements 🖸 Logged in as Collections (0) 🗰 Curk W 🖬 Receipt/Reports (5) 🗸 🗖 Account Management 🖞 |
| Home Building Bi                                                | Search                                                                                                 |
| Q <sub>Check/Research</sub>                                     | ermits Schedule an Inspection                                                                          |
| Record BLD2022-<br>Residential Building<br>Record Status: In Fo | E Add<br>Permit Add to co<br>Review                                                                    |
| Record Info 🔻                                                   | Payments *                                                                                             |
| Work Location                                                   | ay or View Fees                                                                                        |
| Salt Lake City                                                  |                                                                                                    |
| Record Details                                                  |                                                                                                    |
| Applicant:                                                      | Licensed Professional:                                                                                 |

To check that payment was successfully submitted, enter the permit record. Click "Payments" and select "Pay or View Fees".

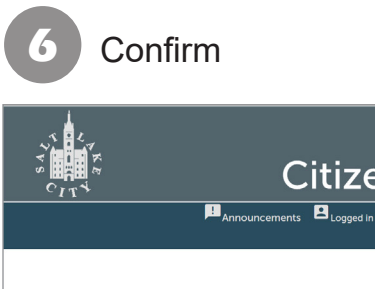

|                                                         | Citizen Access Portal       |                    |              |                  |                 |                  |              |                 |                |              |                           |
|---------------------------------------------------------|-----------------------------|--------------------|--------------|------------------|-----------------|------------------|--------------|-----------------|----------------|--------------|---------------------------|
|                                                         | l                           | Announcements      | Logged in as | ialaalii jotinij | ≣ <sub>co</sub> | ollections (0) 🔚 | Cart (1) 📑   | Receipt/Reports | (5) 🔝 💄        | t Management | Logout                    |
|                                                         |                             |                    |              |                  |                 |                  |              |                 |                |              |                           |
|                                                         |                             |                    |              |                  |                 |                  |              |                 |                |              |                           |
|                                                         |                             |                    |              |                  |                 |                  |              |                 | Search         |              | Q •                       |
| me Building I                                           | Business License            | Civil Enforcement  | Engineering  | Events           | Fire            | Fix the Bricks   | Planning     | Real Estate Se  | ervices more • |              |                           |
|                                                         |                             | •                  |              |                  |                 |                  |              |                 |                |              |                           |
| Check/Research                                          | h Permits                   | Apply for a Permit | L Sche       | edule an In      | spection        |                  |              |                 |                |              |                           |
| cord BLD2022-<br>sidential Buildin<br>cord Status: In F | :<br>g Permit<br>for Review |                    |              |                  |                 |                  |              |                 |                | Add to       | Add to cart<br>collection |
| Record Info 🔻                                           | Payments                    | •                  |              |                  |                 |                  |              |                 |                |              |                           |
|                                                         | -                           |                    |              |                  |                 |                  |              |                 |                |              |                           |
|                                                         |                             |                    |              |                  |                 |                  |              |                 |                |              |                           |
| 1                                                       |                             |                    |              |                  |                 |                  |              |                 |                |              |                           |
|                                                         | Invoice Number              |                    | Amount       |                  |                 |                  |              |                 |                |              |                           |
| 4/2022                                                  |                             |                    | \$204.98     |                  |                 |                  | View Details | 1               |                |              |                           |
| 4/2022                                                  |                             |                    | \$133.24     |                  |                 |                  | View Details |                 |                |              |                           |
| naid fees: \$340.27                                     | and the state               |                    | 32.03        |                  |                 |                  | view Details |                 |                |              |                           |
| para recor co recer                                     |                             |                    |              |                  |                 |                  |              |                 |                |              |                           |
|                                                         |                             |                    |              |                  |                 |                  |              |                 |                |              |                           |
|                                                         |                             |                    |              |                  |                 |                  |              |                 |                |              |                           |
|                                                         |                             |                    |              |                  |                 |                  |              |                 |                |              |                           |
|                                                         |                             |                    |              |                  |                 |                  |              |                 |                |              |                           |
|                                                         |                             |                    |              |                  |                 |                  |              |                 |                |              |                           |

The page will show all paid and outstanding fees. Those outstanding will indicate "Pay fees" on the right. Those already paid will say "View Details".

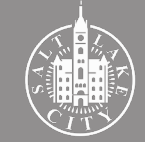